## 上海市敬业中学招生信息登记操作流程

一、进入招生系统登录页面,首次需注册,点击"新报名注册"。
 (备注:可下载帮助手册,参照其步骤完成报名工作)

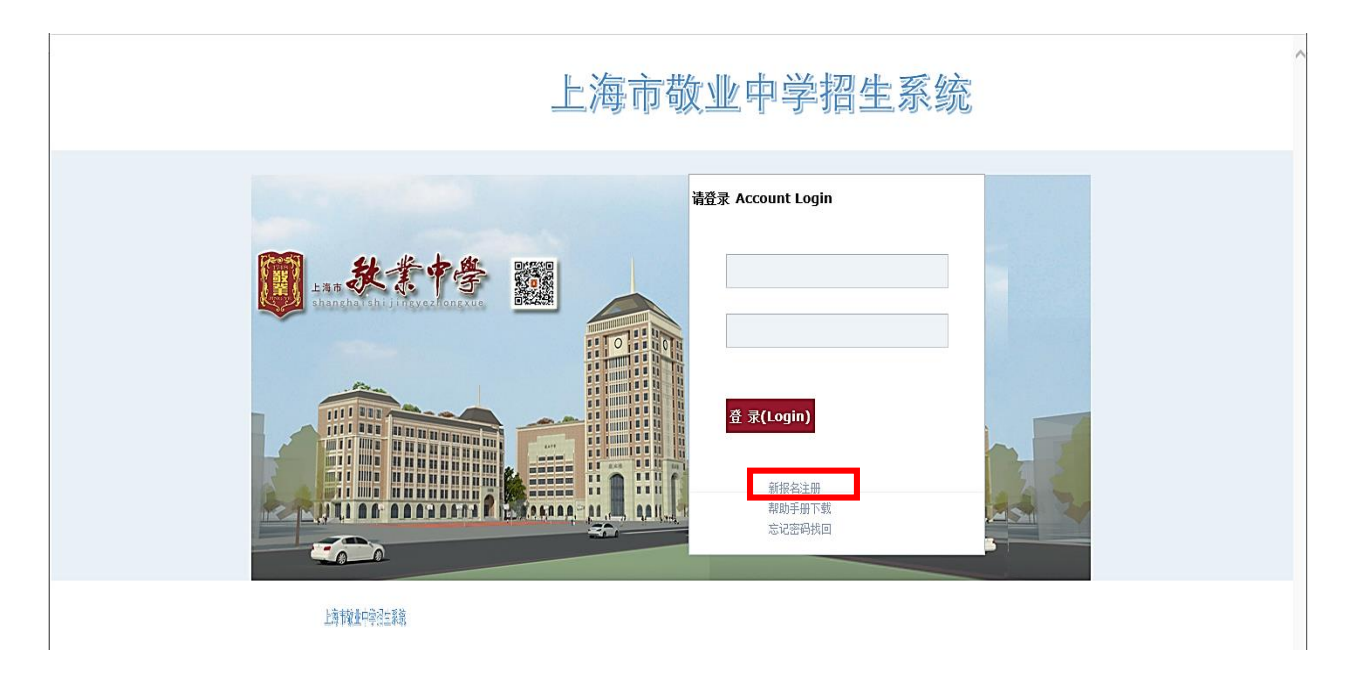

二、请正确填写学生中考报名号、学生姓名、学生身份证号码

注: 中考报名号位数为12位, 请询问初中学校老师告知。身份证号位数为18位, 如港澳台学生无身份证可以填写 家长身份证, 或不足位数填0补足。

| 招生系统用户注册 | H                           |
|----------|-----------------------------|
| 招生项目:    | 2018校园开放日报名 🗸               |
| 学生姓名:    |                             |
| 身份证号:    |                             |
| 用户名:     |                             |
| 密码:      |                             |
| 确认密码:    |                             |
| 注意:注册    | 册完成后请牢记用户名和密码,查询招生进度和信息必须使用 |
| ✔ 确认注册   |                             |
| 已经注册证    | 过 <b>请点此登录</b>              |

- 三、注册成功后,根据向导提示依次填写"基本信息"、"家长信息"、"学业水平"、"综合素质"。
- 1. 基本信息:

首先确认基本信息中的"中考报名号、姓名、身份证号"。

其中性别、户口地址、家庭住址、邮编、联系电话(手机且开通微信)、学校区县、就读学校、考试区县、上传 报名照均为必填项。另上传个人照片,注意照片格式及大小。

如需修改身份证号码(注册时填错)请联系609943772@qq.com。

| 学生招生首页                                           |            |               |            |      |         |                   | ^ |
|--------------------------------------------------|------------|---------------|------------|------|---------|-------------------|---|
|                                                  | 日がた白       | #+60          | 中レた中       | **** |         |                   | ٦ |
| ■日月間見                                            | 取机自己       | <b>亚</b> 4-信息 | 家民間宮       | 子业水干 | 际口禁厄    |                   |   |
| 欢迎您:新测试                                          | ×          |               |            |      | 招生项目 *: | 2018年敬业中学自主招生报名 🗸 |   |
| 退出登录                                             |            |               |            |      | 招生编号:   | 2201803000024     |   |
|                                                  |            |               |            |      | 中考报名号*: |                   |   |
| 项目:2018年敬业中学自主招生报名                               |            |               |            |      | 姓名*:    | 新测试               |   |
|                                                  |            |               |            |      | 身份证号*:  | 31011500000000    |   |
| 立两份同学,                                           |            |               |            |      | 性别 *:   |                   |   |
| 请依次真实完整填写基本信息,家长信息,                              |            |               |            |      | 户口地址*:  |                   |   |
| 学业水平和综合素质(没有获奖奖项可以不<br>值)等登记内容,不要遗漏。             | <b>A</b> = |               | * ******** |      | 家庭住址 *: |                   |   |
| The forest construction of the forest sectors of |            | 占上传拔冶照        | 一月必項坝      |      | 邮编 *:   | Δ                 |   |
| • 基本信息:已填写                                       | 联系电话       | *:            |            |      | 更)      | 学校区县*: ▼          |   |
| <ul> <li>家长信息:未填与</li> <li>学业水平:未填写</li> </ul>   | -000 0/4   |               |            |      | ~/      | 蘇達学校 *:           |   |
| ・ 综合素质:未填写                                       | 考试区县       | *:            | Y          |      |         |                   |   |
| 本手打印把夕吉                                          | 白我公绍       |               |            |      |         |                   |   |
| 旦自打印版石衣                                          | HIMTOH     |               |            |      |         |                   |   |
|                                                  |            |               |            |      |         |                   |   |
|                                                  |            |               |            |      |         |                   |   |
|                                                  |            |               |            |      |         |                   |   |
|                                                  |            |               |            |      |         |                   |   |
|                                                  | (300字以)    | 勺)            |            |      |         | Zsysindey         | ~ |
|                                                  |            |               |            |      |         |                   |   |

2. 家长信息:请如实填写。

| 学生招生首页                                                                             |                                                                              |
|------------------------------------------------------------------------------------|------------------------------------------------------------------------------|
| ▲ 用户信息                                                                             | 最新信息 基本信息 家长信息 学业水平 综合素质 账号密码                                                |
| 欢迎您:新测试<br><sup>退出登录</sup>                                                         | 父亲<br>姓名:                                                                    |
| 项目:2018年敬业中学自主招生报名                                                                 | 联系电话: 单位名称: 单位名称: 回来: 单位名称: 回来: 单位名称: 回来: 回来: 回来: 回来: 回来: 回来: 回来: 回来: 回来: 回来 |
| 亲爱的同学:<br>请依次真实完整填写基本信息,家长信息,<br>学业水平和综合素质(没有获奖奖项可以不<br>填)等登记内容,不要遗漏。              | <b>学历:</b>                                                                   |
| <ul> <li>基本信息:已填写</li> <li>家长信息:未填写</li> <li>学业水平:未填写</li> <li>综合素质:未填写</li> </ul> | 母亲       姓名:       取扱用话:       単位名称:                                         |
| 查看打印报名表                                                                            | 职务:                                                                          |
|                                                                                    | ✔ 保存 * 为必填项                                                                  |

zsxsindex

3. 学业水平:语文、数学、外语、物理、化学、总分均为必填项,一模考中的总分区定位分、总分年级名次为必 填项,(若为"0",须备注项中填写原因,如"未考"等),完成后点击"保存"。

| 1 用户信息                                                                                                    | 最新信息 基本信息 家长信息 学业水平 综合素质                 | 账号委码                                          |
|----------------------------------------------------------------------------------------------------|------------------------------------------|-----------------------------------------------|
| 欢迎您:新测试<br><sup>退出登录</sup>                                                                                                    | 初三上期末成绩(一模)成绩                            | xx-xx                                         |
| 项目:2018年敬业中学自主招生报名                                                                                                    | http://///////////////////////////////// | ax子·                                          |
| 亲爱的同学:<br>请依次真实完整填写基本信息,家长信息,<br>学业水平和综合素质(没有获奖奖项可以不<br>填)等登记内容,不要遗漏。<br>· 基本信息:已填写<br>· 家长信息:未填写<br>· 家长信息:未填写<br>· 综合素质:未填写 | &সEEEû*:                                 | <sup>总分年吸名次</sup><br>*:                       |
| 查看打印报名表                                                                                                    | 初三下期中成绩(二模)成绩                            |                                               |
|                                                                                                    | 如考试未进行或排名不清楚,请统一填*0*,成绩有了以后及8<br>语文:     | · 討补上<br>数字: ▲<br>物理: ▲<br>总分: ▲<br>总分年级名次: ▲ |

4. 综合素质:每类获奖的填写,需要先点击左上方"增加"再填写新增对话框中的各项内容,并上传获奖证明的照片 或复印件,注意图片大小及格式,完成后点击"保存"。,至此完成信息登录

| 学生招生首页                                                                |                                      |            |
|-----------------------------------------------------------------------|--------------------------------------|------------|
|                                                                       |                                      |            |
| ▲ 用户信息                                                                | 最新信息 基本信息 家长信息 学业水平 综合素质 账号密码        |            |
| 欢迎您:新测试<br><sup>退出登录</sup>                                            | 德育获奖情况                               |            |
|                                                                       | 区级(含)以上德育荣誉称号,不含学科竞赛类,上传证书照片(大小2M以内) |            |
| 项目:2018年敬业中学自主招生报名                                                    | 管 增加 / 修改                            |            |
|                                                                       | 荣誉称号级别获得日期颁发单位证书照片                   |            |
| 亲爱的同学:<br>请依次真实完整填写基本信息,家长信息,<br>学业水平和综合赛质(没有获奖奖项可以不<br>填)等登记内容,不要遗漏。 | 20 ▼ I4 4 第1 共1页 ▶ I                 | 显示0到0,共0记录 |
|                                                                       | 初中学科竞赛,区级(含)以上奖项,上传证书照片(大小2M以内)      |            |
| ・ 家长信息:木項与<br>・ 学业水平:未填写                                              | 😧 増加 🥒 修改 📼 删除                       |            |
| • 综合素质:未 <mark>填写</mark>                                              | 奖励名称 奖励级别 奖励等级 获奖日期 颁奖单位 证书照片        |            |
| 查看打印报名表                                                               |                                      |            |
|                                                                       |                                      |            |
|                                                                       | 20 💟 🔣 4 第1 共1页 🕨 អ 👌                | 显示0到0,共0记录 |

| 谙     | \$                     |
|-------|------------------------|
| 德育获奖  |                        |
| 荣誉称号: |                        |
| 荣誉级别: | ~                      |
| 获得日期: | (格式201401)             |
| 颁奖单位: |                        |
| 证书照片: | (修改时为空则附件不更新) ( 2M以内 ) |
|       | 浏览                     |
|       |                        |
|       |                        |
|       |                        |

5. 信息登记完毕后请注意查状态是否都为"已填写"。

| 学生招生首页                                                                                                    |            |         |      |      |      |           |  |
|----------------------------------------------------------------------------------------------------|------------|---------|------|------|------|-----------|--|
| ▲用户信息                                                                                                    | 最新信息       | 基本信息    | 家长信息 | 学业水平 | 综合素质 | 联号密码      |  |
| 欢迎您:刘某某<br><sup>遇出登录</sup>                                                                                                    | 你当前所)发送时间: | 属的状态:信息 | 登记   |      |      |           |  |
| 项目:2018年敬业中学自主招生报名                                                                                                    |            |         |      |      |      |           |  |
| 亲爱的同学:<br>请依次真实完整道写基本值息,家长值息,<br>学业水平和综合素质(没有技奖实项可以不<br>填)等登记内容,不要遗漏。<br>· 基本信息:已填写<br>· 家长信息:已填写<br>· 学业水平:已填写<br>· 综合素质:已填写<br>· 经合素质:已填写 |            |         |      |      |      |           |  |
|                                                                                                    |            |         |      |      |      | zsxsindex |  |

5. 如果无法填写或者下拉选项无法显示等显示不正常多由浏览器不兼容问题导致,建议更换浏览器或使用兼容模式查看,系统不兼容请换台电脑登录。高版本IE(如IE10、IE11)请使用兼容模式打开。

四、微信绑定及查看消息说明:

## 1. 微信绑定

| <b>*</b> •• |        | THE ALL AND ALL AND AL |            |
|-------------|--------|----------------------------------------------------------------------------------------------------|------------|
| 启动微信        | 扫描二维码  | 招生动态                                                                                                    | 输入已注册的用户名、 |
|             | 关注敬业中学 | 微信绑定                                                                                                    | 密码,登录绑定    |

2. 查看校方推送消息

- ◆ 微信查看: 绑定微信的考生,打开微信中的"上海市敬业中学"公众号会第一时间收到提示消息,并点 击链接进入查看即可。
- ◆ 电脑端查看: 招生信息登录系统主页面中"最新信息"中查看

| 学生招生首页                                                                                                    |                               |  |
|----------------------------------------------------------------------------------------------------|-------------------------------|--|
| <b>北</b> 用户信息                                                                                                    | 最新信息 基本信息 家长信息 学业水平 综合素质 账号密码 |  |
| 欢迎您:刘某某<br><sup>遇出登录</sup>                                                                                                    | 你当前所属的状态-信息登记<br>发送时间:        |  |
| 项目:2018校园开放日报名                                                                                                    |                               |  |
| 亲鄧的同学:<br>请依次真实完整遺写基本信息,家长信息,<br>学业水平和综合素质(没有获奖奖项以不<br>道)等登记内容,不要选属,报名信息填写<br>完整后,打印报名表,本人签字,学校盖章,<br>然后将报名表拍照,上传,并请多公子5月13<br>日10:00至15日10:00登录"上海市敬业中学",<br>则报名有效。<br>· 基本信息:已填写<br>· 家长信息:已填写<br>· 穿业水平:已填写<br>· 综合素质:已填写 |                               |  |
| 查看打印报名表                                                                                                    |                               |  |
|                                                                                                    |                               |  |
|                                                                                                    |                               |  |
|                                                                                                    |                               |  |
|                                                                                                    | zsxsindex                     |  |

六、关于信息登录的几点说明:

1. 凡有志于报考我校,特别是希望通过自主招生(含推荐生、自荐生和艺体特长生)进入敬业中学学习的本 市应届初三毕业生都必需在我校招生系统进行信息登录。

2. 本系统不具备中考自主招生报名功能,考生在我校网上信息登录后仍需在市考试院规定的时间内到相关网站上填报志愿。

3. 本系统旨在全面了解有意报考我校的应届中考考生情况,方便考生与学校之间的联系,为我校招生录取工 作提供有效参考信息(我们暂不接受考生书面自荐材料)。请各位考生完整、准确、如实地填写各项内容, 我们会做好考生个人信息保密工作。

4. 考生申请注册时需准确填写学生中考报名号、学生身份证号码(用于用户登录)和绑定微信(用于及时接收推送消息)。信息登录后考生可在本系统开放时间段内随时登录,可及时修改或补充信息(如学业成绩、获奖情况等),关注相关通知。

5. 建议使用IE6.0以上版本,高版本IE(如IE10、IE11)请使用兼容模式打开,如填写遇到技术问题,可 发邮件至609943772@qq.com咨询。